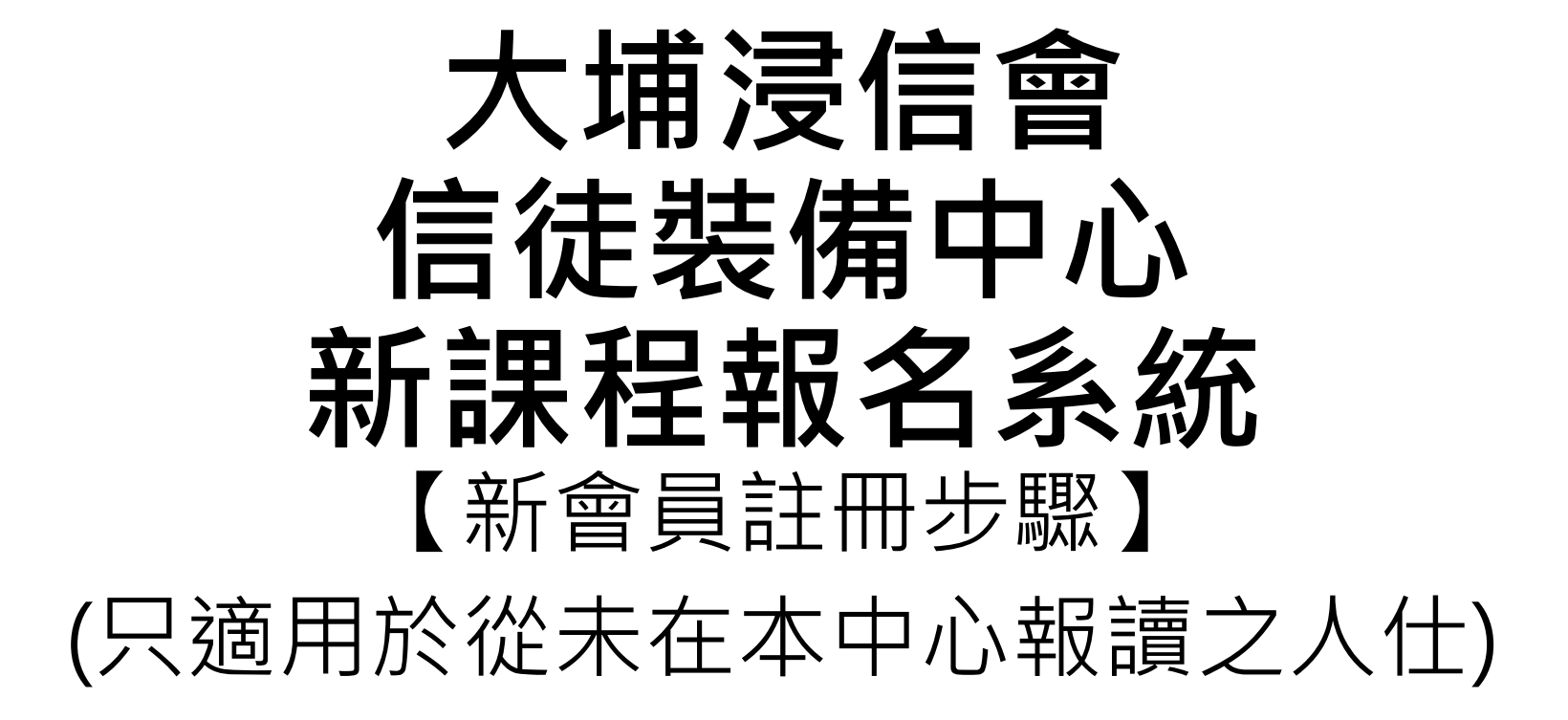

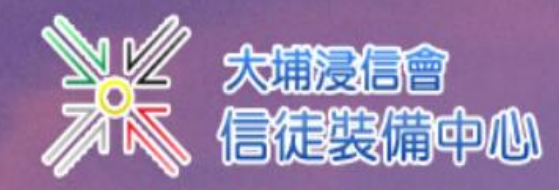

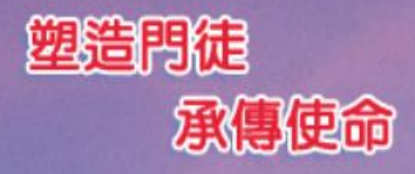

## 為要成全聖徒。各盡其職。建立基督的身體。(第4812)

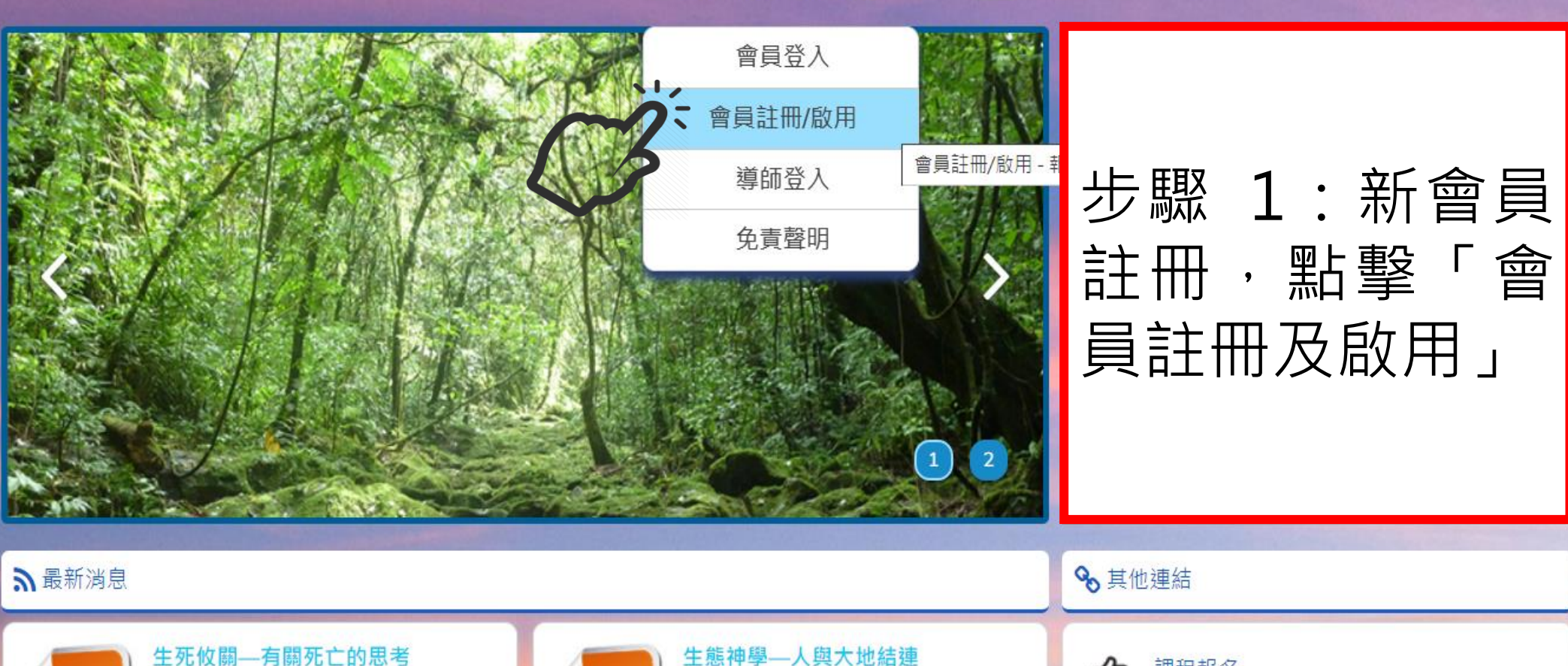

🏢 中心簡介 🔻 🞓 課程 👻 🗐 報名及上課須知 👻 🏫 網上學堂 📥 下載 👻 🔊 聯絡我們

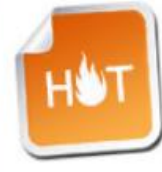

▲ 首頁

01月09日至01月23日 - 週二晚上 20:00(長75分)

我們的信仰強調「永生」,但我們對基督

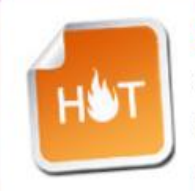

生態神學—人與大地結連 02月27日至03月09日 - 週二晚上 20:00(長75分)

自從造天地以來,上帝的永能和神聖,是

♪ 網上學堂

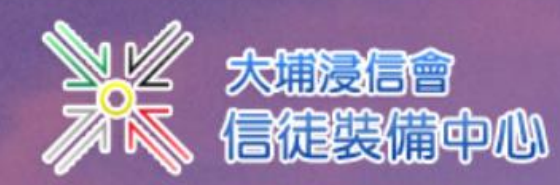

步驟2:輸入中文姓名及電郵地址後, 然後點擊「下一步」

## 為要成全聖徒。各盡其職。建立基督的身體。(明4:12)

😭 首頁 📋 中心簡介 👻 🞓 課程 👻 🗐 報名及上課須知 👻 🏦 網上學堂 🛃 下載 👻 🔊 聯絡我們

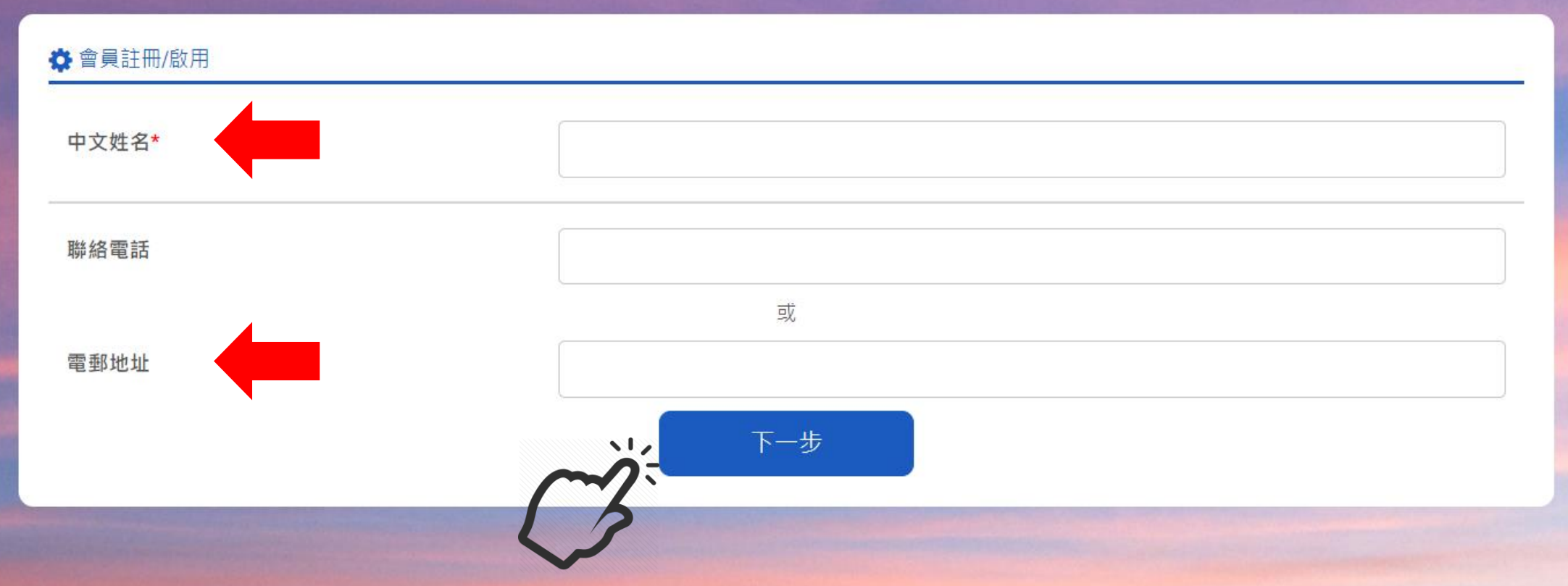

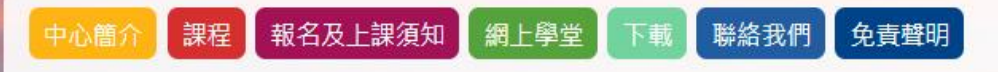

網站地圖 | Copyright © 2015 Taipo Baptist Church. All Rights Reserved.

大埔浸信會 香港新界大埔墟鄉事會坊32-38號 電話:2656-5225 大埔浸信會教育樓 香港新界大埔墟懷義街14-18號 電話:2247-9102

| ✿員註冊/啟用   |                            | 及更    |  |  |  |  |
|-----------|----------------------------|-------|--|--|--|--|
| 中文姓名*     | 新各項資料                      | 新各項資料 |  |  |  |  |
| 聯絡電話      |                            |       |  |  |  |  |
|           | 或                          | -     |  |  |  |  |
| 電郵地址      |                            |       |  |  |  |  |
| 身份證首4個數字* |                            |       |  |  |  |  |
| 聯絡電話*     |                            |       |  |  |  |  |
| 年齡(出生年份)* | 請選擇                        |       |  |  |  |  |
| 性別        | 女                          |       |  |  |  |  |
| 婚姻狀況*     | ○ 未婚 ○ 已婚 ○ 其他             |       |  |  |  |  |
| 工作*       | ○ 在學 ○ 就業 ○ 退休 ○ 家庭主婦 ○ 其他 |       |  |  |  |  |
| 學歷*       | ● 小學 ○ 中學 ○ 大專或以上          |       |  |  |  |  |
| 電郵地址*     |                            |       |  |  |  |  |
| 確認電郵地址*   |                            |       |  |  |  |  |
| 信主年份*     | 末信                         |       |  |  |  |  |

ゝ

| 工作*<br>學歷*<br>電郵地址*<br>確認電郵地址*                                                    | <ul> <li>○ 仕学 ○ 汎美 ○ 返休 ○ 豕庭土婦 ○ 具他</li> <li>○ 小學 ○ 中學 ○ 大専或以上</li> <li></li></ul>                                                            | 步驟4:完成各項<br>資料輸入,然後<br>點數「提公」                |
|-----------------------------------------------------------------------------------|----------------------------------------------------------------------------------------------------|----------------------------------------------|
| 信主年份*                                                                             | 未信                                                                                                    |                                              |
| 參加埔浸聚會年份 <mark>*</mark>                                                           | 沒有                                                                                                    | ~                                            |
| 所屬團契<br>( 如沒有參加團契者 · 請選擇"沒有" )*                                                   | 請選擇                                                                                                    |                                              |
| 所屬教會<br>(已受水禮擁有正式會籍)*                                                             | <ul> <li>大埔浸信會</li> <li>沒有任何會籍(未受水禮)</li> <li>其他</li> </ul>                                                                                   |                                              |
| 密碼*                                                                               |                                                                                                    |                                              |
| 再次輸入密碼*                                                                           | 提交                                                                                                    |                                              |
| 中心簡介 課程 報名及上課須知 網上學堂 下載 聯絡<br>網站地圖   Copyright © 2015 Taipo Baptist Church. All I | 我們         免責聲明         大埔浸信會           香港新界大埔墟鄉事會坊32-38號                রেরিন্চ - 5225            Rights Reserved.              ☎話・2656-5225 | 大埔浸信會教育樓<br>香港新界大埔墟懷義街14-18號<br>雷話:2247-9102 |

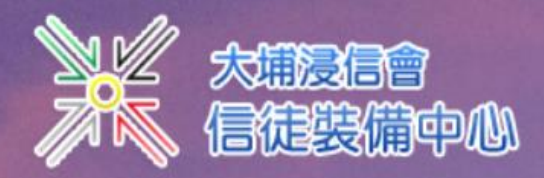

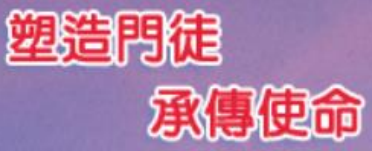

## 為要成全聖徒。各盡其職。建立基督的身體。(弗4812)

## 😭 首頁 📲 中心簡介 🔻 🞓 課程 👻 🗐 報名及上課須知 👻 🏦 網上學堂 📥 下載 👻 🔊 聯絡我們

#### 🔅 會員註冊/啟用

感謝您的註冊。 已發電郵通知,請點擊郵件內連結,以完成激活程序。

# 步驟 5:請開啟閣下電郵,完成註冊 激活程序

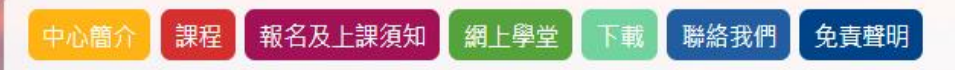

網站地圖 | Copyright © 2015 Taipo Baptist Church. All Rights Reserved.

**大埔浸信會** 香港新界大埔墟鄉事會坊32-38號 電話:2656-5225 大埔浸信會教育樓

香港新界大埔墟懷義街14-18號 電話:2247-9102

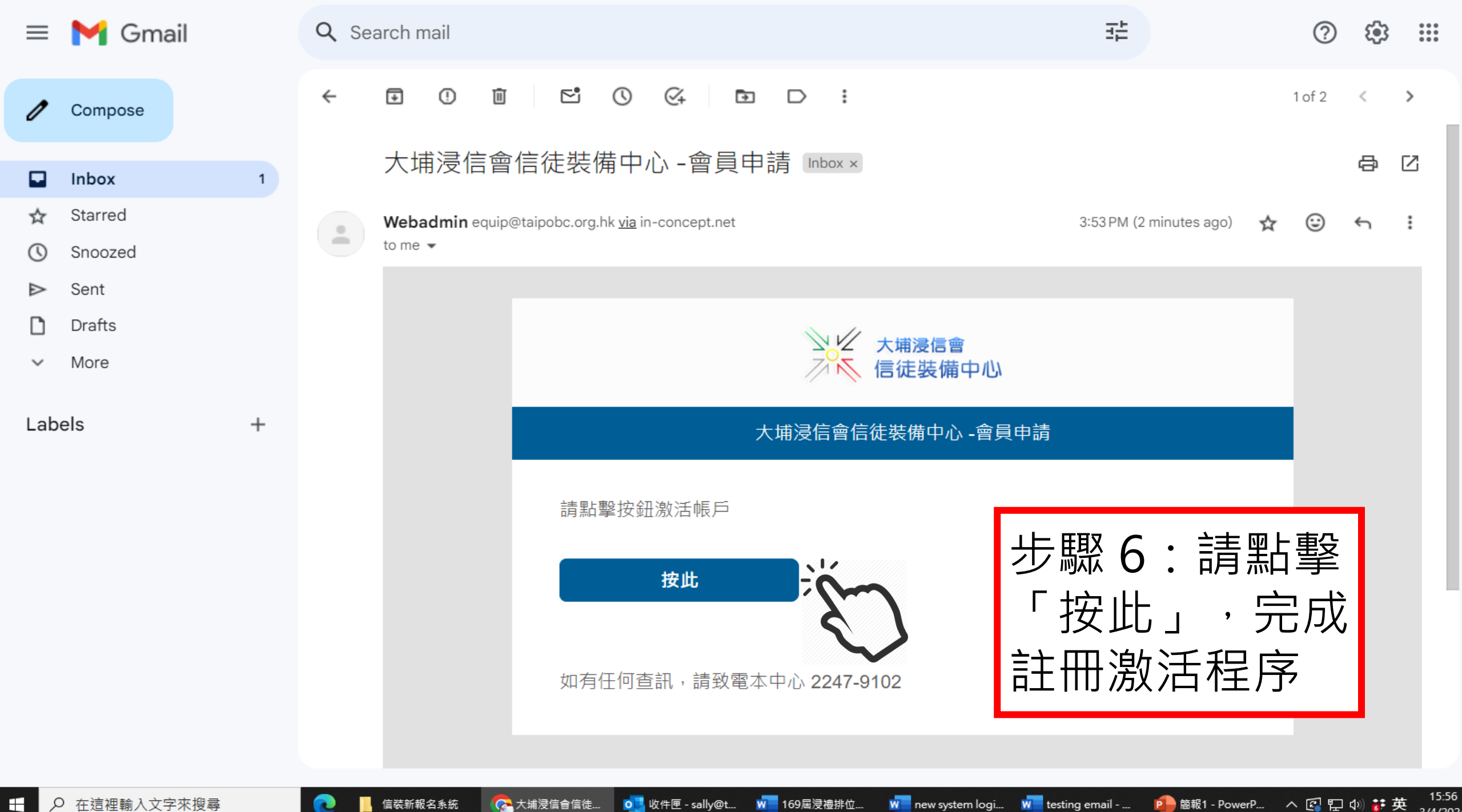

3/4/202

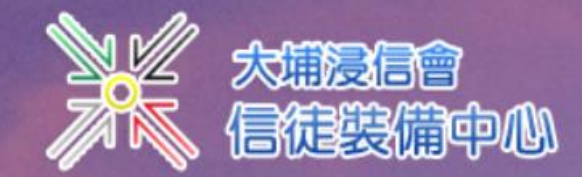

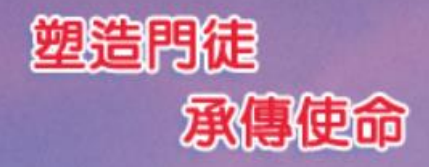

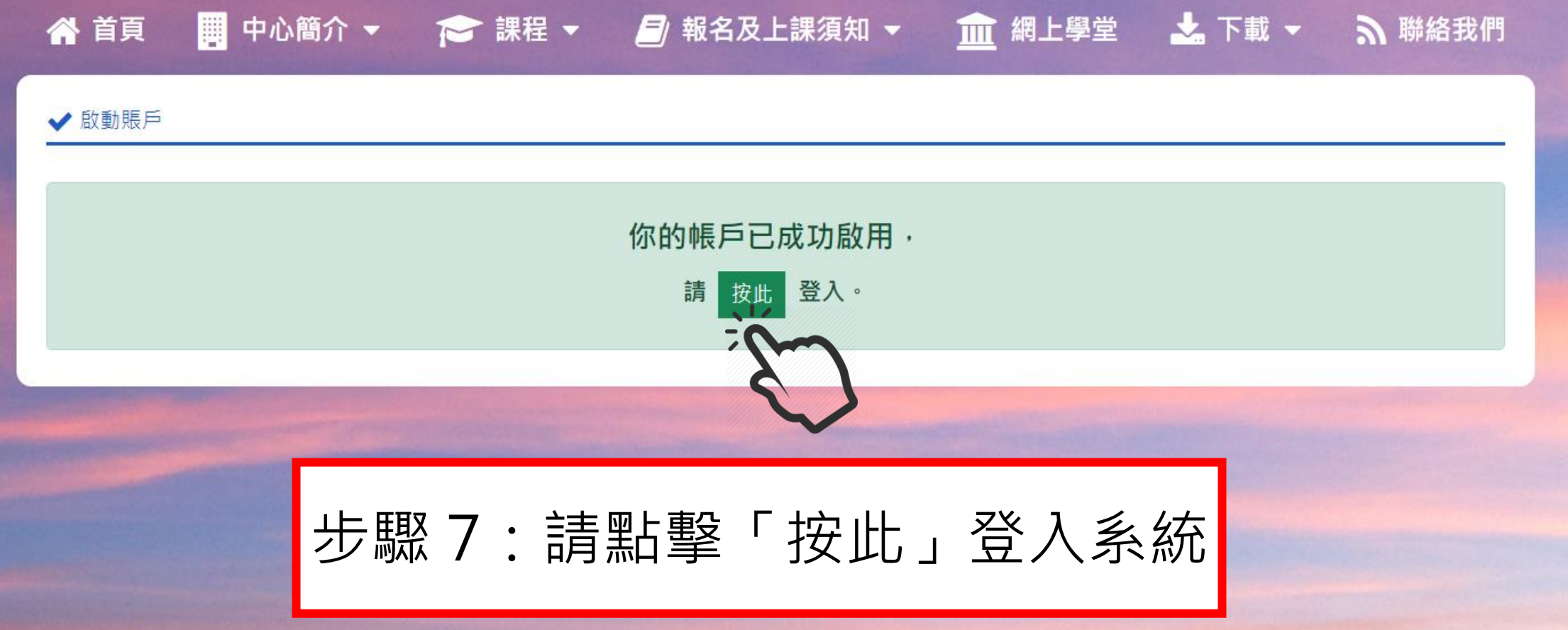

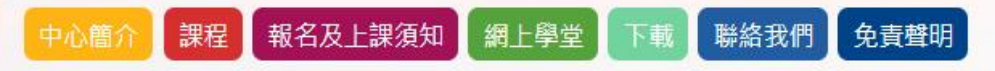

為要成全聖徒,各盡其職,建立基督的身體。(佛4:12)

網站地圖 | Copyright © 2015 Taipo Baptist Church. All Rights Reserved.

大埔浸信會 香港新界大埔墟鄉事會坊32-38號 電話:2656-5225 大埔浸信會教育樓 香港新界大埔墟懷義街14-18號 電話:2247-9102

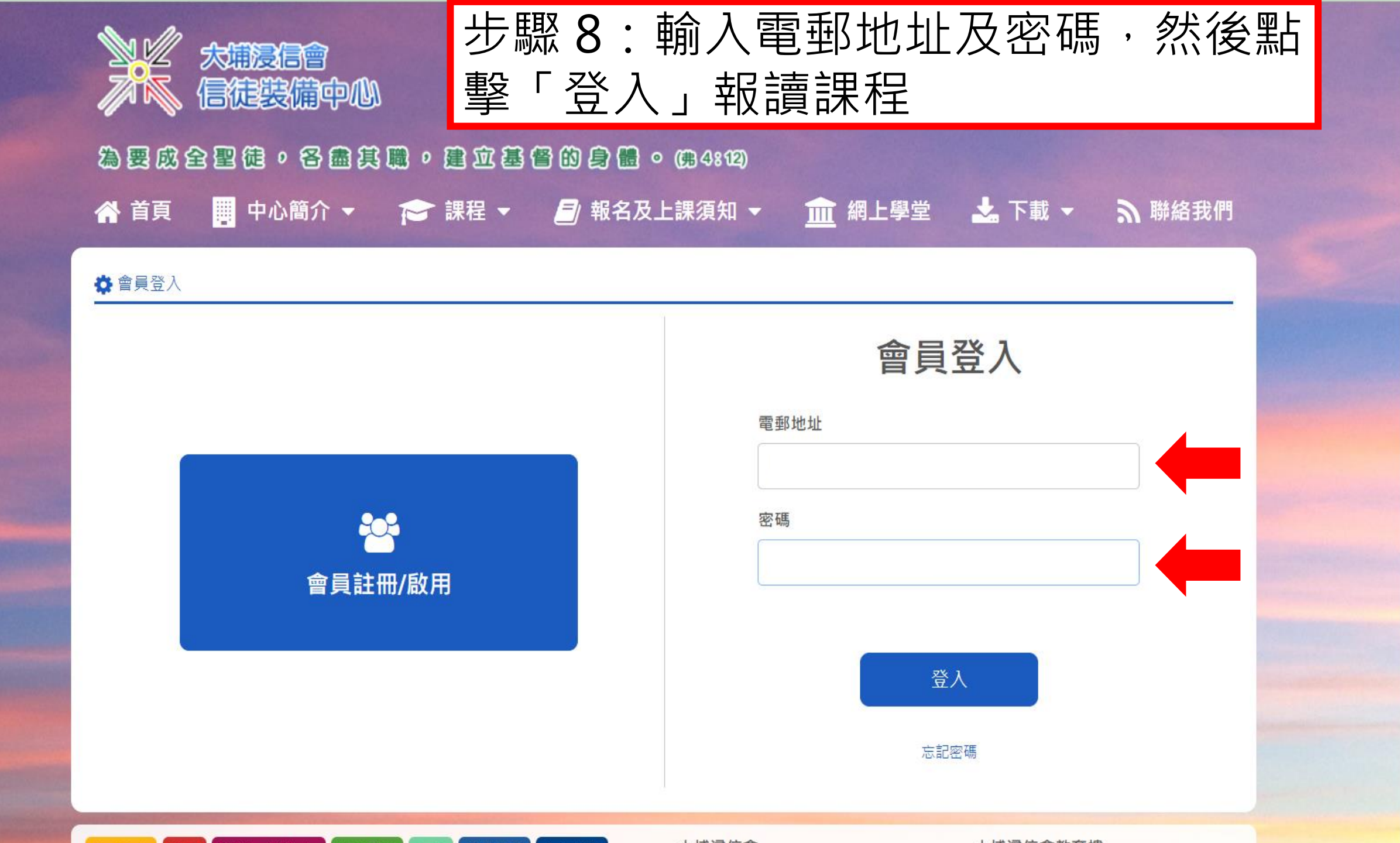

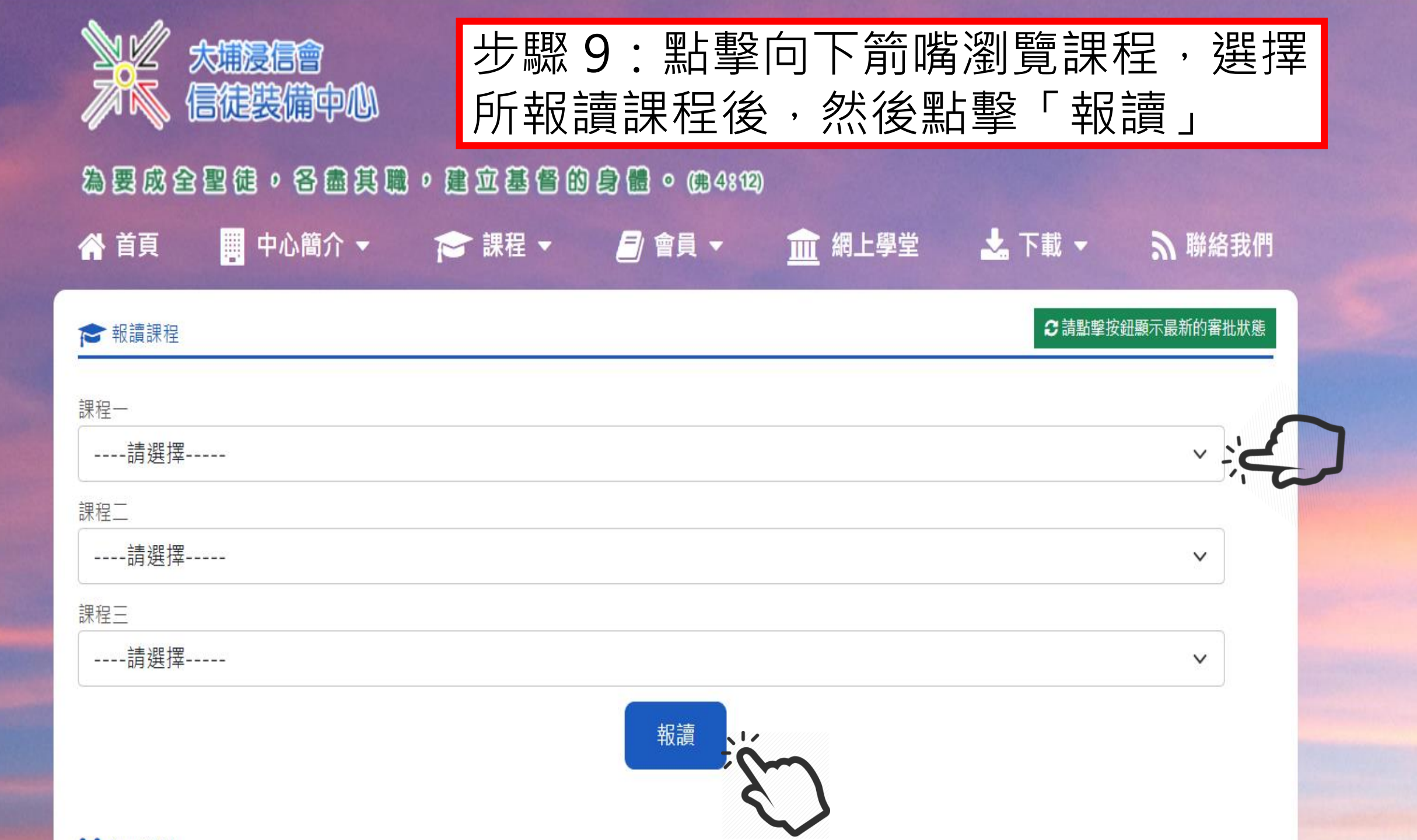

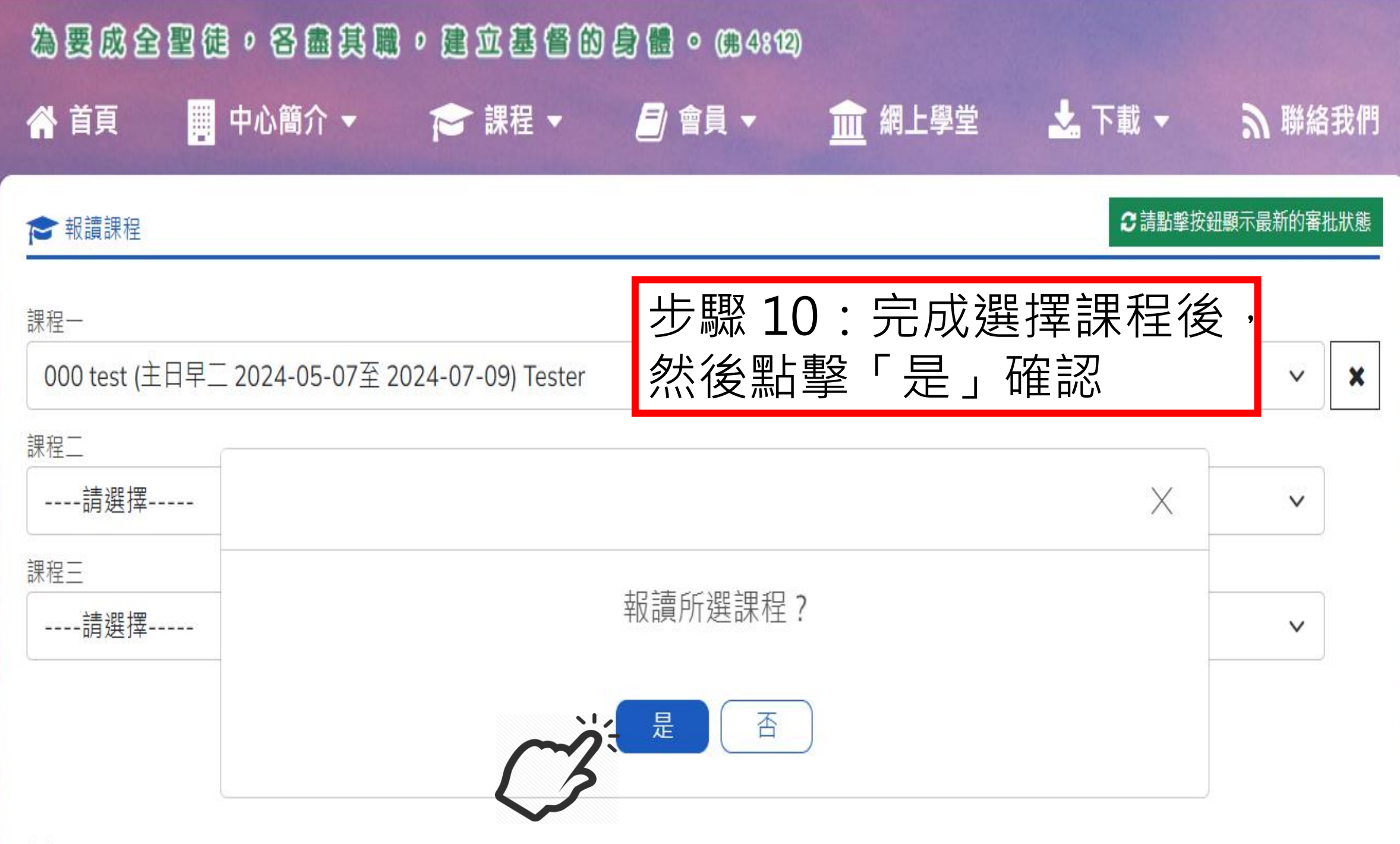

## 為要成全聖徒,各盡其職,建立基督的身體。(84:12)

|                        | ۹ <mark>.</mark> | 4/01 | 創川 🔻 |        | ● 前木1王 |      |                |                |                 | L字王                       | ~                                                    | し前、       | ອງ                                                                                                    | 明新台北门                        |
|------------------------|------------------|------|------|--------|--------|------|----------------|----------------|-----------------|---------------------------|------------------------------------------------------|-----------|----------------------------------------------------------------------------------------------------|------------------------------|
| 중 報讀課程 ♂請點擊按鈕顯示最新的審批狀態 |                  |      |      |        |        |      |                |                |                 |                           |                                                      |           |                                                                                                    |                              |
| 系列編號                   | 課程類別             | 科目   | 學分   | 導師     | 上課地點   | 季度   | 日期(由)          | 日期(至)          | 上課時段            | 上課時間                      | 課長(分<br><mark>鐘)</mark>                              | 報名表       | 狀態                                                                                                    | 取消                           |
| 課程—<br>000             | 慕道系列             | test | 0    | Tester | 待定     | 5-8月 | 2024<br>05月07日 | 2024<br>07月09日 | 主日早二            | 08:00                     | 75                                                   | <<br>*    | 待審批                                                                                                    | 2<br>取消報名                    |
| 課程二<br>請述<br>課程三       | 選擇               |      |      |        | E      | 成功報名 | ,審批後將          | 好酸電動           | <sup>3通知。</sup> | 步[[<br>(1)<br>一撃(2)<br>親当 | 驟如課「如程報<br>1.<br>一一一一一一一一一一一一一一一一一一一一一一一一一一一一一一一一一一一 | 1:繼漢,讀取請, | る<br>電<br>報<br>電<br>報<br>で<br>も<br>記<br>い<br>い<br>の<br>に<br>い<br>の<br>の<br>に<br>の<br>の<br>の<br>の<br>の<br>の<br>の<br>の<br>の<br>の<br>の<br>の<br>の | 成功<br>瀆另<br>後<br>和<br>下<br>取 |

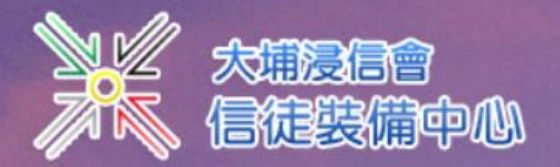

步驟12:完成課程報名後,點擊「登出」

16:01 3/4/2024

Ę

### 為要成全聖徒,各盡其職,建立基督的身體。(第4812)

| <b>谷</b> 首頁 |      | 中心   | 、簡介 ▼ |        | ╞ 課程 ▼  | 三 會員               | -                | 盒網_    | L學堂   | *          | 下載 🔻  | 9                  | 聯絡我們   |
|-------------|------|------|-------|--------|---------|--------------------|------------------|--------|-------|------------|-------|--------------------|--------|
| ▶ 報讀調       | 限程   |      |       |        |         | 報讀課程/會員            | 員資料              |        |       |            | 2 請點調 | <sup>2</sup> 按鈕顯示最 | 新的審批狀態 |
| -           |      |      |       |        |         | 課程紀錄               | 淥                |        |       |            |       |                    |        |
| 系列編號        | 課程類別 | 科目   | 學分    | 導師     | 上課地點  季 | 登出                 | <b>- </b> 来山 +   |        | 上課時間  | 課長(分<br>鐘) | 報名表   | 狀態                 | 取消     |
| 課程一         |      |      |       |        | (       | 3                  | <u>वि</u> पा - म | 《口火上袜织 |       |            |       |                    |        |
| 000         | 慕道系列 | test | 0     | Tester | 待定      | -8月 2024<br>05月07日 | 2024<br>07月09日   | 主日早二   | 08:00 | 75         | *     | 待審批                | 取消報名   |

課程二

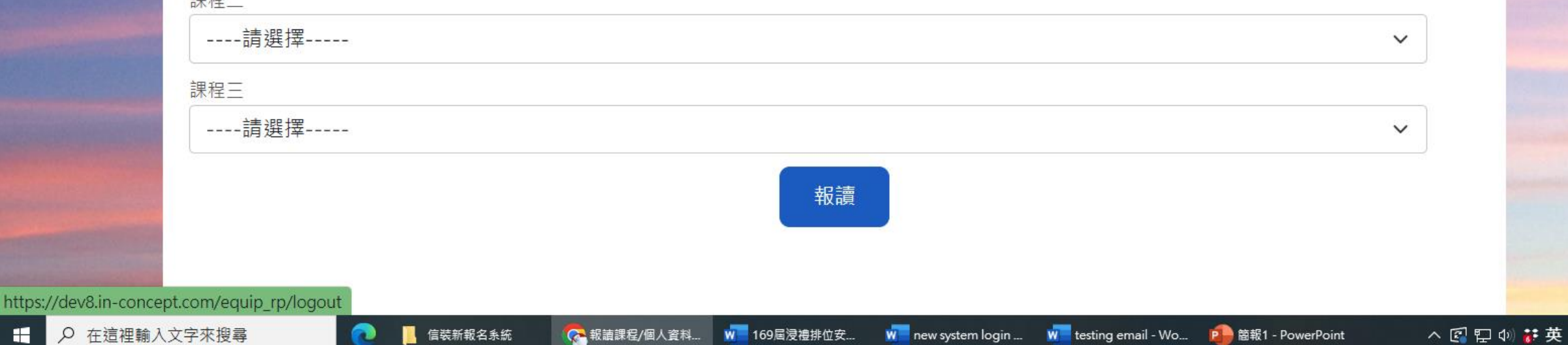

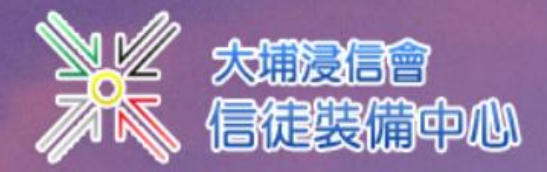

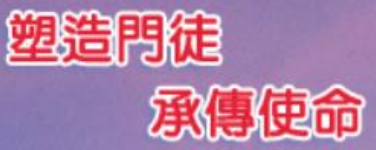

## 為要成全聖徒。各盡其職。建立基督的身體。 (84:12)

☆ 首頁 📴 中心簡介 ▼ 🞓 課程 ▼ 🧾 報名及上課須知 ▼ <u>前</u>網上學堂 📩 下載 ▼ 🔊 聯絡我們

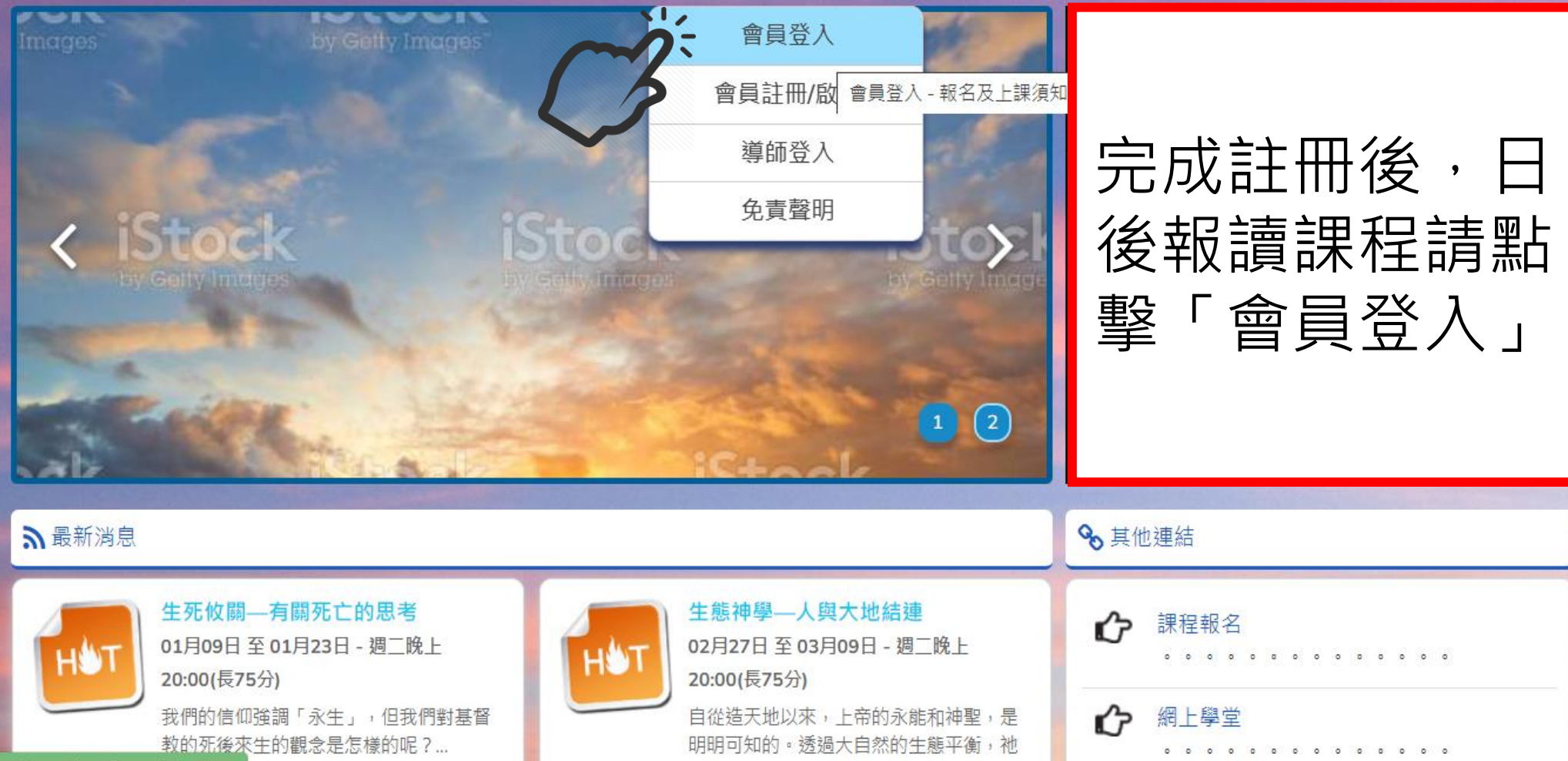

以大愛保護和引領我...

https://dev8.in-concept.com/equip rp/Member